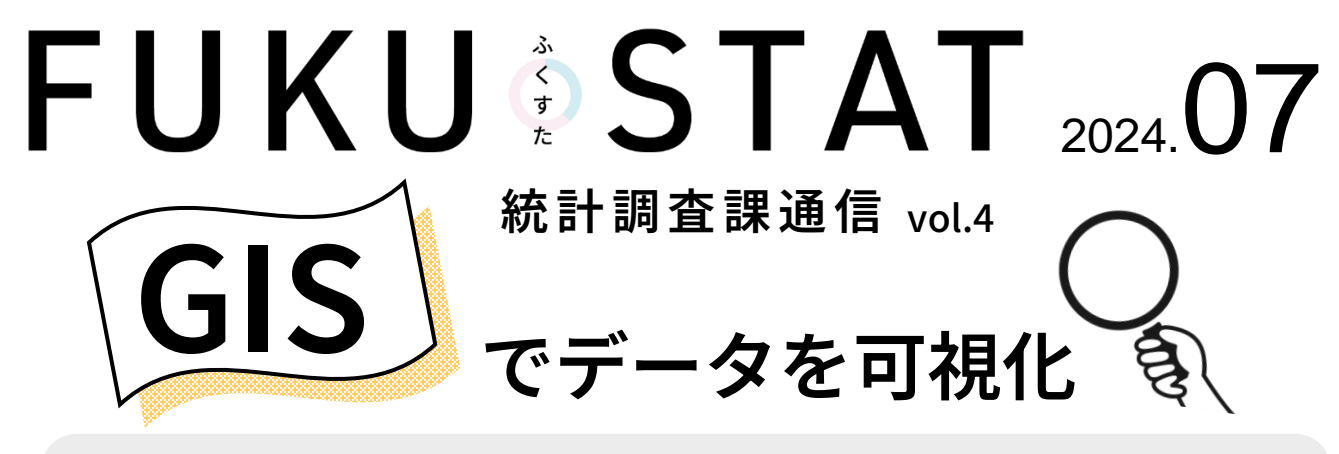

## GIS(地理情報システム)とは…

地理空間情報の地理的な把握又は分析を可能とするため、電磁的方式により記録された地理 空間情報を電子計算機を使用して電子地図上で一体的に処理する情報システム (地理空間情報活用推進基本法 第二条)

## と、難しい感じ がしますが… <u> 地図上で複数の情報を一体的に表現できるシステム</u>

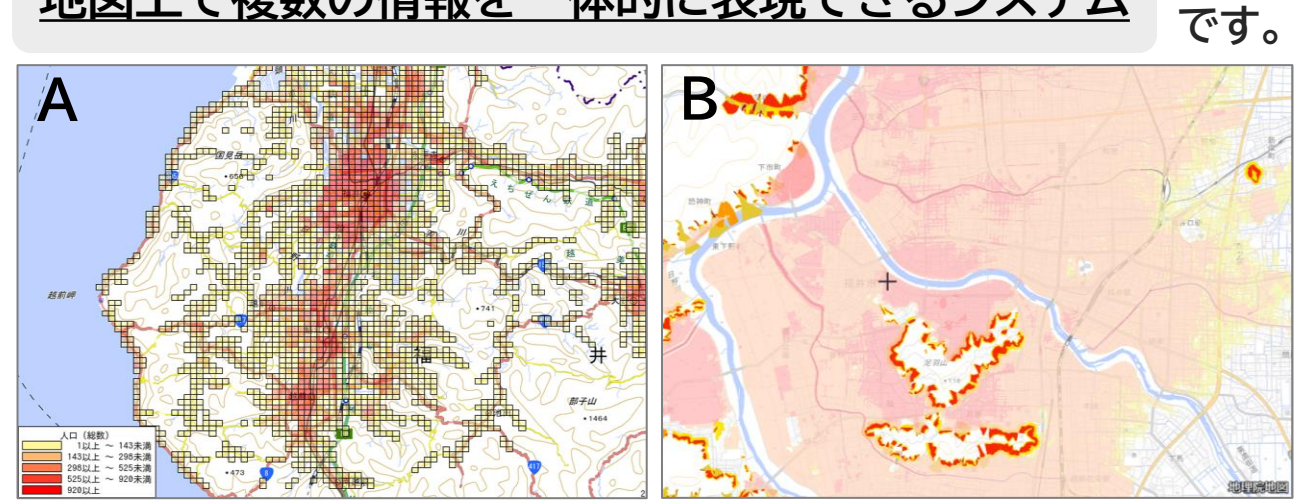

図A…総人口データ(R2年国勢調査)をメッシュ化して地図上に表示 図B…「洪水浸水想定区域(計画規模)」と「土砂災害警戒区域等」を重ねて地図上に表示

## これらのデータの可視化作業、実はとても簡単に行えます。

~上記の作成に使用した2つのGISソフトを簡単にご紹介~

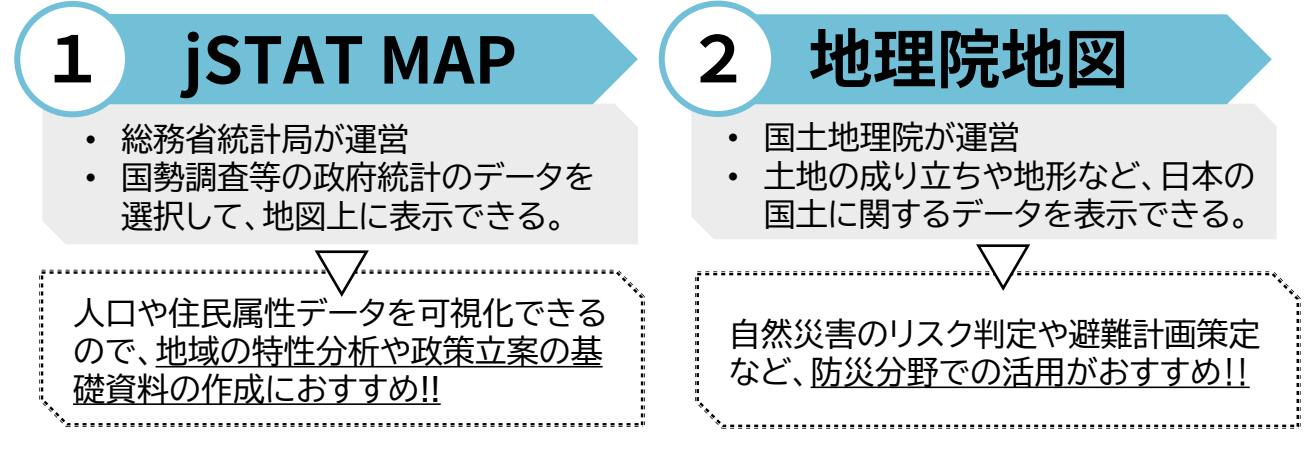

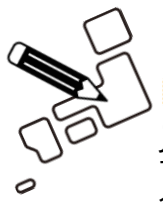

## GISを使ってみよう

jSTAT MAPも地理院地図もインストールの必要がなく、無料で誰でも簡単に利用 できます。また、位置情報データをインポートすることで多様な分析が可能です。 今回はjSTAT MAPを使用した可視化事例をご紹介します。

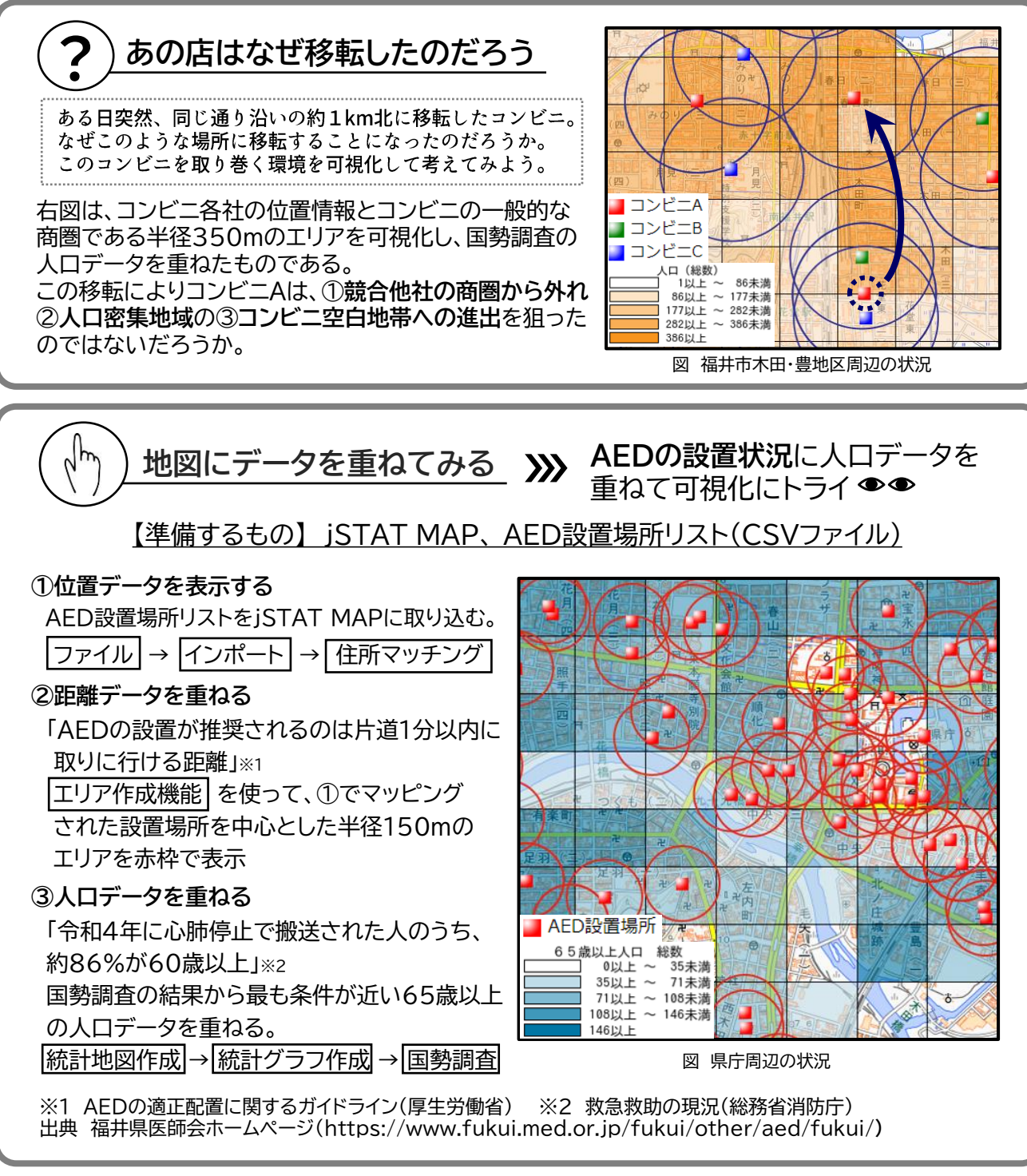

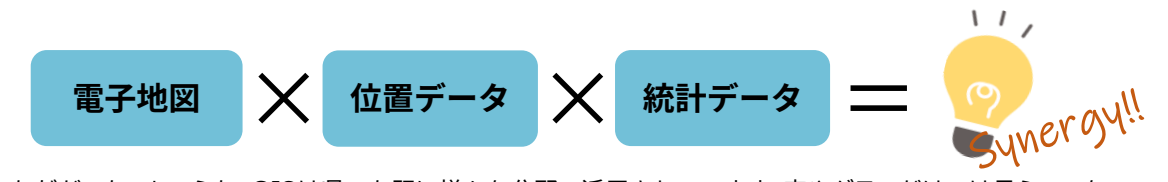

いかがだったでしょうか。GISは県でも既に様々な分野で活用されています。表やグラフだけでは見えてこない地域との関係性を可視化し、データ分析や政策立案に役立ててみませんか。

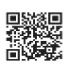